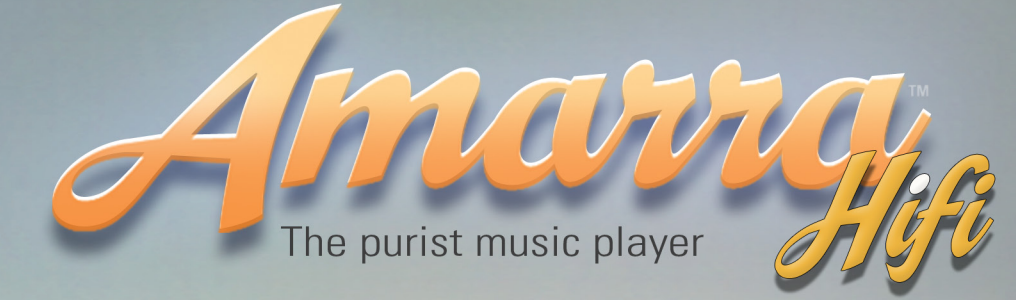

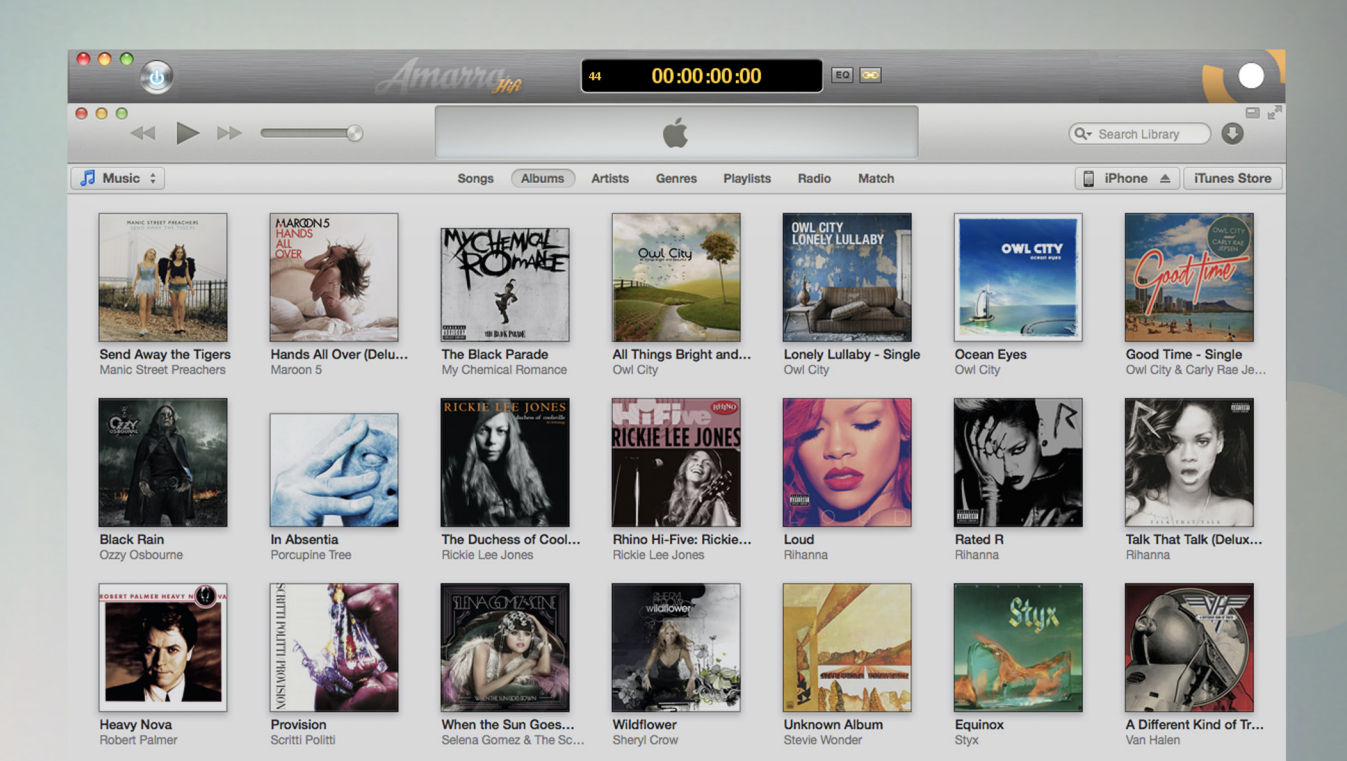

# Activation Guide Software Version 2.6

## It's Like Hearing Music For The First Time"

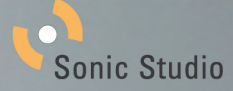

## Amarra Hifi V2.6 Activation Guide Table of Contents

| 1.0        | Downloading and Launching the Amarra Hifi Installer |    |  |  |
|------------|-----------------------------------------------------|----|--|--|
|            | 1.1 Downloading Amarra Hifi                         | 4  |  |  |
|            | 1.2 Installing Amarra Hifi                          | 4  |  |  |
|            | 1.3 Permanently Uninstalling Amarra Hifi            | 5  |  |  |
| 2.0        | Evaluating Amarra Hifi                              | 6  |  |  |
| 3.0        | Activating Amarra Hifi- New Users                   | 7  |  |  |
| 4.0        | 0 Activating Amarra Hifi - Existing User            |    |  |  |
| <b>5.0</b> | Activation Issues                                   | 9  |  |  |
| 6.0        | License Control Panel : Manage Your License         | 10 |  |  |
|            | 6.1 Your confirmation Email                         | 10 |  |  |
|            | 6.2 Setting Up your User Account                    | 10 |  |  |
|            | 6.3 Adding Software to your Account                 | 11 |  |  |
|            | 6.4 Logging into your Account                       | 11 |  |  |
| <b>7.0</b> | Amarra Activation F.A.Q                             | 12 |  |  |

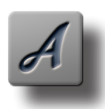

NOTE : Translation to local language is available via google translate now. Please visit translate.google.com/?tr=f&hl=en and set the appropriate 'Translate to' language. Browse to your Amarra product folder in your Applications folder in Finder and select the appropriate file to translate. This file is called 'Amarra Activation Guide'

## Amarra Hifi V2.6 Activation Guide

The following guide provides important information regarding Activation of Amarra Hifi V2.6 ('Hifi'). Please read through the following pages and if you have any questions, refer to the documentation included with your software or visit the Sonic Studio website at www.sonicstudio.com for more information. You may also send an email to support@sonicstudio.com. Please include your Amarra product Activation code on all written communication.

The activation process allows you to:

- 1) Evaluate any Amarra product for 15 days.
- 2) Activate your Amarra product instantly (internet connection required).
- 3) Easily move licenses from one Mac to another.
- 4) Manage your licenses using the License Control Panel (LCP)

This document is separated into sections for Evaluation, New Activation, Existing User Reactivation, a section on using the License Control Panel, and an Amarra Activation FAQ.

## Amarra Hifi 2.6 for current Amarra Hifi Users:

Amarra Hifi 2.6 replaces Amarra Hifi 2.5 and Amarra Hifi 2.4 Amarra Hifi 2.6 can be Activated on One (1) Computer

## Amarra Hifi supports Hardware Sample Rates up to 192 kHz:

Check your DAC for maximum supported hardware sample rate. NOTE: If your DAC uses Upsampling there may be issues with using Amarra.

## Amarra Hifi 2.6 uses a sofware based licensing method.

If you have any questions, please contact support@sonicstudio.com and we will assist in identifying your Amarra Activation code.

## 1.0 Downloading and Launching the Amarra Hifi Installer

## 1.1 Downloading Amarra Hifi

The current version of Amarra Hifi can always be found on our website at http://www.sonicstudio.com/ amarra/amarrasupport.html#DOWNLOAD. Download the Hifi to your Mac, open and double-click on the .pkg file to launch the installer. Follow the onscreen instuctions to install Hifi.

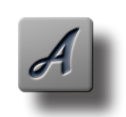

**NOTE :** Once the Installer has completed, please launch the 'Amarra Hifi.app' application from the Amarra Hifi folder in your Applications folder in Finder.

## 1.2 Installing Amarra Hifi

Installing Hifi follows the same installation process as most other applications on your Mac. When you launch the Hifi Installer, you will be presented with the first ReadMe page. Take time to read through this important information prior to continuing with the installation process

|                    | Welcome to the Amarra 2.5 Computer Music Player Installer                                                                                                    |                                                   |   |  |
|--------------------|----------------------------------------------------------------------------------------------------|---------------------------------------------------|---|--|
| Introduction       | Amarra 2.5                                                                                                    | Janurary 2013                                     |   |  |
| License            | Please Bead Before You Begin.                                                                                                    |                                                   | ľ |  |
| Destination Select | Thank you!                                                                                                    |                                                   |   |  |
| Installation Type  | This file contains important information about the installation and<br>operation of your application. A more complete version of this<br>document is available in the Amarra 25 folder.<br>A complete change list can be found in the ReadMe included with<br>this download. |                                                   |   |  |
| Installation       |                                                                                                    |                                                   |   |  |
| Summary            |                                                                                                    |                                                   |   |  |
|                    | Installation :                                                                                                    |                                                   |   |  |
|                    | To install Amarra double-click on the A<br>Follow the on screen instructions to insta                                                                                                    | marra_Installer.pkg icon.<br>Il your software.    |   |  |
|                    | Launching Amarra :                                                                                                    |                                                   |   |  |
|                    | <ol> <li>Locate and open the Amarra 2.5 fol<br/>folder, double-click on the Amarra icc<br/>launches iTunes automatically.</li> </ol>                                                                                                    | lder in your Applications<br>on to launch. Amarra |   |  |
| Amama              |                                                                                                    |                                                   |   |  |

Amarra Hifi Install Read Me Screen

Once you read through this important information, click continue to access the End User License Agreement

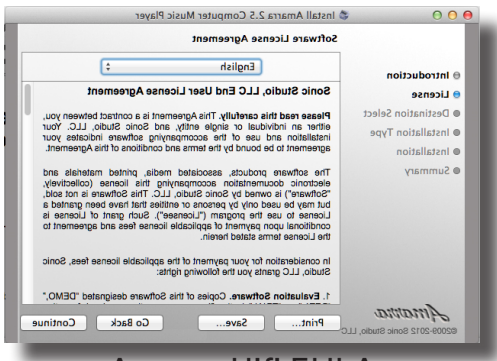

Amarra Hifi EULA

Again, read through this important information and click Continue

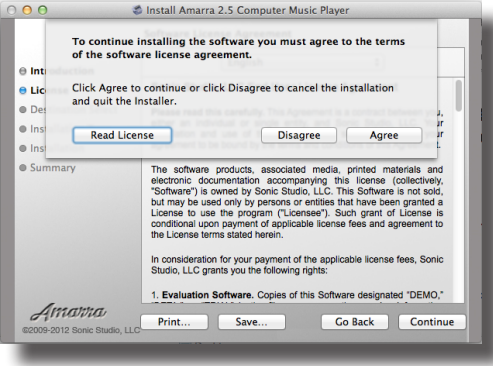

## Agree to the EULA

Next you will be asked to choose an install disk drive, we recommend choosing your default drive.

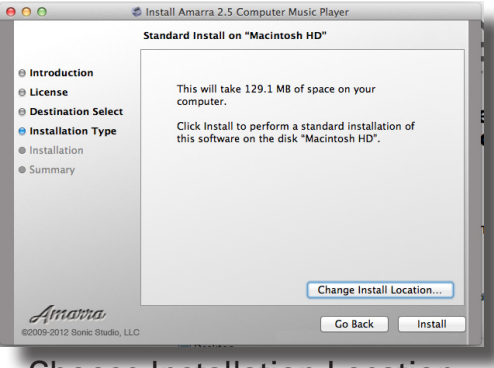

Choose Installation Location

You'll need to enter your System Administrator Password to continue the installation

| Installer is trying to install new software. Type your password to allow this. |           |                         |  |
|--------------------------------------------------------------------------------|-----------|-------------------------|--|
|                                                                                | Name:     | Ralph Schachter         |  |
|                                                                                | Password: |                         |  |
| ?                                                                              |           | Cancel Install Software |  |
| nter y                                                                         | our Sys   | tem Admin Passwoi       |  |

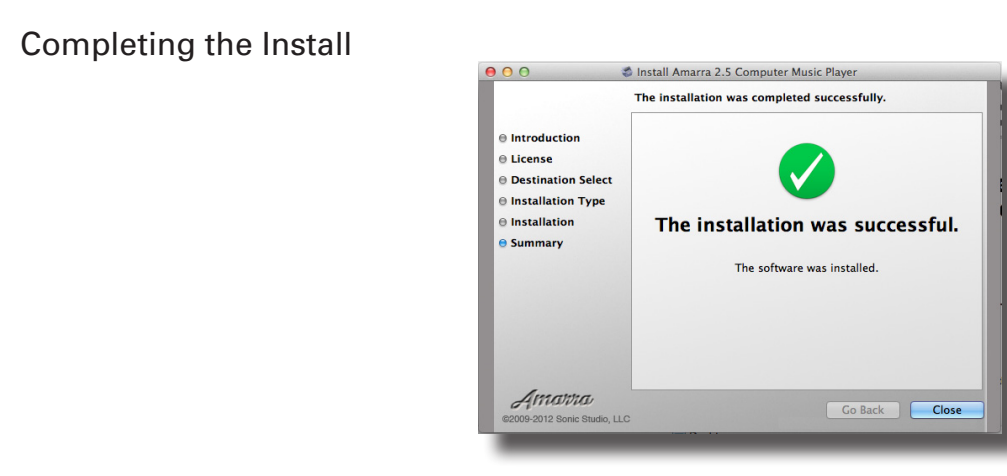

SUCCESS!

## 1.3 Permanently Uninstalling Amarra Hifi

- 1) Navigate to your Amarra Hifi application folder in your Mac's Applications folder.
- 2) Locate the Extras folder and open it.
- 3) Double click on the Uninstall Amarra Hifi.app.

This removes the Amarra Hifi application and FLAC components. You can quit Terminal after running.

## 2.0 Evaluating Amarra Hifi

A FREE 15-day, full featured trial of Amarra Hifi is available. When you launch Hifi you will be presented with the following dialog box:

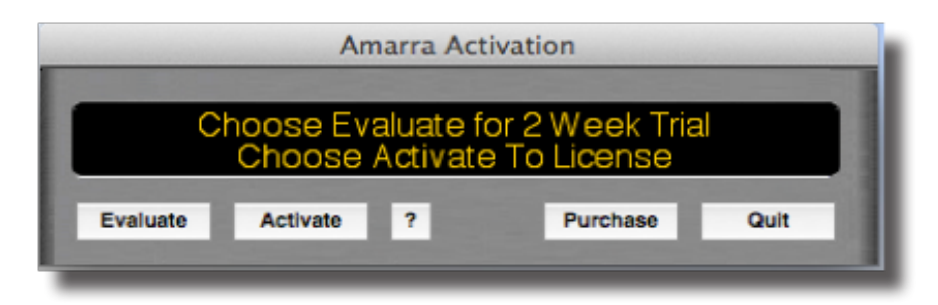

Figure 1: Evaluation dialog box.

| Evaluate button:     | Evaluate your Amarra product for 15 days.                    |
|----------------------|--------------------------------------------------------------|
| Activate button:     | Brings up the Activation Dialog (see below).                 |
| Purchase button:     | Takes you to the online store to purchase an Amarra product. |
| <u>Quit button</u> : | Closes the Activation window and exits the application.      |
| <u>? button:</u>     | Brings up the Amarra Activation Guide.                       |

Simply click on the 'Evaluate' button to begin your 15-day trial, it's that simple! If you've already had a trial of Amarra in the past, you will receive the following message. Please contact Sonic Studio if an additional trial is needed at sales@sonicstudio.com.

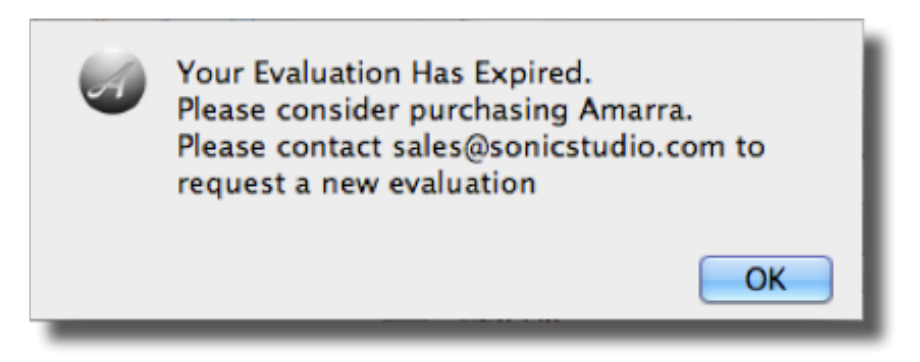

Figure 2: Evaluation Expired dialog box.

Click 'OK' to close the dialog. At the end of your evaluation you have the choice of Purchasing your Amarra product or Quitting the application. We hope your experience with Amarra Hifi is a positive one. You can purchase by clicking on the Purchase button and you will be directed to our online store.

## 3.0 Activating Amarra Hifi - New Users

To Activate your Amarra product, you will need the following:

- •Your Activation Code which was sent to you when you purchased your software.
  - HIFIJ8T6SXP48AD3ZQZT is an example code for Amarra Hifi
- A working Internet Connection

To Activate your software, click the Activate button in the first Amarra Activation Dialog. You will then be presented with the Amarra Activation window shown below :

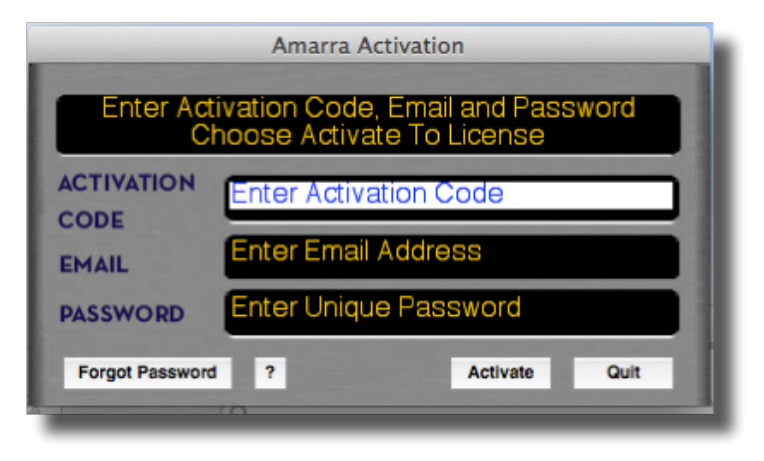

Authorization dialog box.

| Forgot Password Button: | Sends your password to the email used when activated          |
|-------------------------|---------------------------------------------------------------|
| Activate Button:        | Activates Hifi using Code, email address and password entered |
| <u>Quit button</u> :    | Cancels and closes the Activation window                      |
| <u>? button</u> :       | Brings up the Amarra Activation Guide                         |

### Enter information into the provided fields :

- A) Copy and Paste your Activation code into the Activation field.
- B) Add your email address if you lose your password, it can be sent to this address
- C) Create your own password up to 16 characters in length and enter in the password field.
- Passwords should be simple and something easy to remember.
- D) Click on the Activate button to activate your Amarra product.

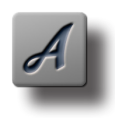

#### **IMPORTANT NOTE:**

Please note, if you forget your password then use the Forgot Password to have your current password sent to the email address you used when you first activated Amarra.

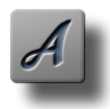

### IMPORTANT NOTE:

Keep Your Activation Code in a Safe Place. Save the original Email and create a License Control User Account (see below)

## 4.0 Activating Amarra Hifi - Existing User

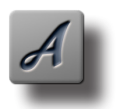

### PREVENT LOCK OUTS

Have your Activation Code available and be sure it is entered correctly. Use Forgot Password to have your password sent to you if your are not sure.

For our existing Amarra Users, we've tried to make the update and reactivation process as easy as possible. Automatic re-licensing is availale for like products (Hifi to Hifi).

For the automatic re-licensing mechanism to work, please Do Not change the name of your Amarra Hifi folder.

For Users moving from a trial of Hifi please follow the directions below:

1. Delete your current Amarra Hifit folder from your Applications folder in Finder

2. Re-run the Hifi installer and go through the Activation process from section 3.0, entering your code, email and current password in the spaces provided. When you click Activate, you will be asked for a new password. Create and enter a new, never before used password up to 16 characters long and click 'OK' to activate and launch Amarra Hifi.

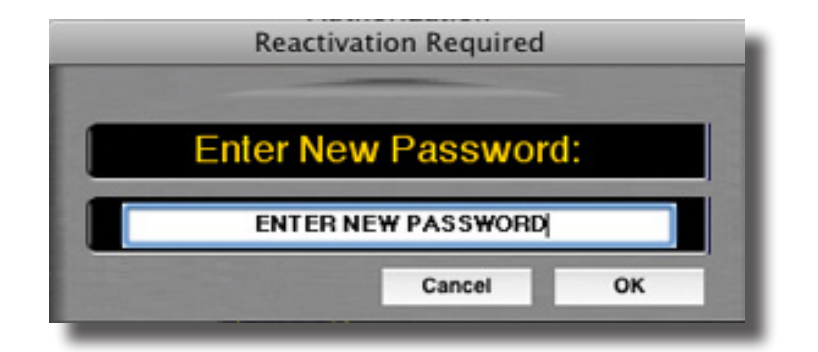

Figure 6. New Password Dialog

## 5.0 Activation Issues

After Activation you will see the following message :

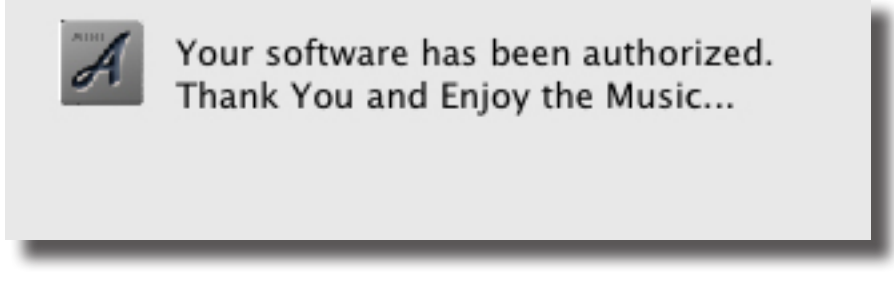

Figure 4: Success !!!

If you have any issues, please review the potential issues below. More information can be found on our FAQ.

- 1. Cannot connect to the network Be sure you are connected to the internet.
- 2. Activation Code Invalid

Be sure you have entered the code sent to you. Use Copy and Paste to avoid mistakes. Be sure you are activating the correct software for your license.

3. Password Invalid

When asked to enter a new password, it has to be a 'never before used' password Passwords may be from 2 to 16 characters long

If you are not sure of your password, use the Forgot Password button to have your password sent to you.

4. LockOut - After 3 unsuccessful attempts at activation, you will be Locked Out and prevented from Activating your software. Write to support@sonicstudio.com and we will clear the Lock Out. Remember to include your Activation code and your IP address (visit www.whatismyip.com to obtain your IP address)

5. Activation required on every launch.

Please do the following:

- Delete your current Amarra product folder
- Delete any existing old Hifi folders

- Re-install Amarra Hifi and go through the Activation process again. Once you successfully activate your software, you should not have any issues moving forward.

## 6.0 License Control Panel : Manage Your License

The License Control Panel is a powerful tool that lets you manage your Activation Code, the assigned password and associated email address. The License Control Panel (LCP) is managed by softWORKZ, the provider of the software\_DNA Activation solution used by Sonic Studio LLC.

## 6.1 Your confirmation Email

Shortly after purchasing your copy of Amarra, you will receive a message from softWORKZ, similar to the message below, with your Confirmation Code. You will need this to manage your licenses on the LCP.

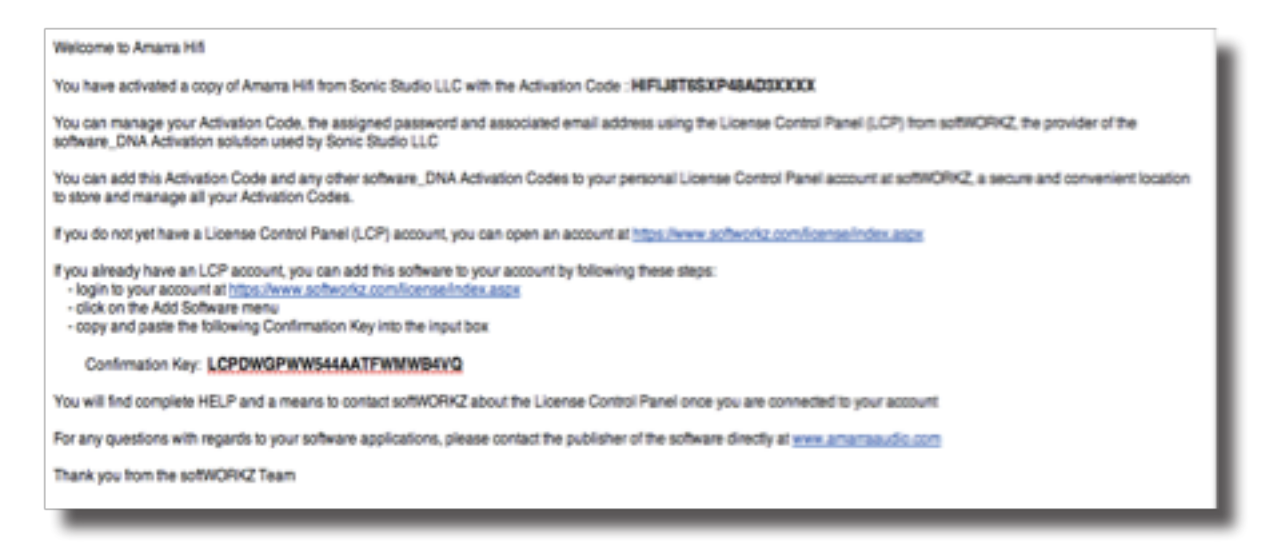

## 6.2 Setting Up your User Account

If you do not yet have a License Control Panel (LCP) account, you can open an account at https://www. softworkz.com/license/index.aspx. You will need to fill in a form depicted in the image below

| S95525089                                                                                                    | 151                                                                                                    |                                                                                                    |                                                                                                    |                             |
|----------------------------------------------------------------------------------------------------|----------------------------------------------------------------------------------------------------|----------------------------------------------------------------------------------------------------|----------------------------------------------------------------------------------------------------|-----------------------------|
| The followin<br>All inform                                                                                                    | g information is required to open your<br>mation, except for your User Name, ca                                                                                                    | r softWORKZ License Control<br>in be changed at any time fr                                                                                                    | Panel (LCPanel) account.<br>om within the LCPanel.                                                                                                    |                             |
| 0                                                                                                    | hoose a user name and password for<br>Tip: You can use an ema                                                                                                    | your account (must be at lea<br>all address for the User Name                                                                                                    | e (haracters)                                                                                                    |                             |
| lser Name                                                                                                    | NewCustomer                                                                                                    | New Password                                                                                                    |                                                                                                    | _                           |
| Confirm name                                                                                                    | NewCustomer                                                                                                    | Confirm Password                                                                                                    |                                                                                                    |                             |
| User Names must match<br>Language                                                                                                    | English 0                                                                                                    |                                                                                                    |                                                                                                    |                             |
|                                                                                                    |                                                                                                    |                                                                                                    |                                                                                                    |                             |
| Nease provide an active<br>be used to confirm your r<br>of the event you should le<br>retrieve it.                                                               | email address. This address will<br>new account and as identification<br>be your password and wish to                                                                                                    | Please select one of t<br>answer. This informa<br>should lose your pass<br>Tip: one word answe                                                                                                    | the following questions and pro<br>tion will be used in the event y<br>sword and wish to retreive it.<br>rs are easiest to remember                                                                                                    | vide an<br>ou               |
| Please provide an active<br>be used to confirm your r<br>the event you should lo<br>retrieve it.                                                                 | email address. This address will<br>new account and as identification<br>be your password and wish to<br>info@sonicstudie.com                                                                                                    | Piease select one of 1<br>answer. This informa<br>should lose your pass<br>Tip: one word answe<br>Select Question                                                                                     | the following questions and pro<br>tion will be used in the event y<br>sword and wish to retreive it,<br>rs are easiest to remember<br>My secret code is 7                                                                                   | vide an<br>ou               |
| Nease provide an active<br>se used to confirm your :<br>n the event you should is<br>retrieve it.<br>confirm email                                               | email address. This address will<br>new account and as identification<br>ose your password and wish to<br>info@sonicstudio.com<br>info@sonicstudio.com                                                                                       | Please select one of<br>answer, This informa<br>should lose your pas<br>Tip: one word answe<br>Select Question<br>Answer                                                                              | the following questions and pro<br>tion will be used in the event y<br>seerd and wish to retreive R,<br>rs are easiest to remember<br>                                                                                                    | eu<br>eu                    |
| Hease provide an active<br>e used to confirm your r<br>n the event you should le<br>etneve R.<br>mail<br>Confirm email<br>Please provide your na                 | email address. This address will<br>new account and as identification<br>one your password and wish to<br>info@sonicstudio.com<br>info@sonicstudio.com<br>me which will be used strictly for iden<br>with regards to any i                   | Please select one of 1<br>answer. This informa<br>about lose your pase<br>Tip: one word answe<br>Select Question<br>Answer<br>Reation purposes when you o<br>of your software locenses.               | the following questions and pro<br>form will be used in the overt y<br>second and wish to retreive it.<br>Is an exactly a second of the overt<br>My secret code is 7<br>Marra<br>Amarra<br>Need to communicate with soft?                    | vide an<br>eu<br>P<br>vorkz |
| Hease provide en active<br>e used to confirm your r<br>n the event you should le<br>etimeve it.<br>mail<br>Sonfirm email<br>Please provide your na<br>First Name | email address. This address will<br>new account and as identification<br>one your password and wish to<br>info@sonicstudio.com<br>info@sonicstudio.com<br>me which will be used strictly for ident<br>with regards to any v<br>New           | Please select one of 1<br>answer. This informa-<br>about lose your pleas<br>Tpi one word answe<br>Select Question<br>Answer<br>Reation purposes when you a<br>of your software licenses.<br>Last Name | the following questions and pro<br>from will be used in the overt y<br>second and wish to retreive it.<br>If any accesses to remember<br>(My secret code is 7<br>Amarra<br>need to communicate with soft/<br>Customer                        | vide an<br>eu<br>vorkz      |
| Please provide an active r<br>in the event you should be<br>ethnice it.<br>confirm email<br>Please provide your na<br>first Name                                 | email address. This address will<br>new account and as identification<br>one your password and wish to<br>info@sonicstudio.com<br>info@sonicstudio.com<br>me which will be used strictly for ident<br>with regards to any o<br>New<br>Submit | Please select one of 1 please select one of 1 please your pleas tplic one word answe Select Question Answer Insation purposes when you r Last Name Cancel                                             | the following questions and pro<br>fism will be used in the overt y<br>isoprid and wish to retreive it.<br>If the overt y<br>isoprid and wish to retreive it.<br>(My secret code is 7<br>Amaria<br>head to communicate with soft<br>Customer | vide an<br>eu<br>vorkz      |

## 6.3 Adding Software to your Account

If you already have an LCP account, add this software to your account by following these steps:

- Login to your account at
  - https://www.softworkz.com/license/index.aspx
- Click on the Add Software Menu
- Copy and paste your Confirmation Key into the input box

| Aut                                                 | New Software to your Account                                                                                                    |
|-----------------------------------------------------|----------------------------------------------------------------------------------------------------|
| To add new software to<br>by email. This email is s | your account, you will need the Confirmation Key that was sent to<br>ent to you after you activate your software for the first time. |
| Please 'Copy and Paste'                             | the Confirmation Key from the email here:                                                                                            |
| Enter Confirmation Key                              | LCPDWCPWW544AATFWWWB4VO                                                                                                    |

## 6.4 Logging into your Account

Once your account is setup and your licenses are loaded, you can easily manage your account by logging into your License Control Panel Account at

https://www.softworkz.com/license/index.aspx

| 5019151570162951<br>5077008620150<br>70356482016797<br>59552508951 |                         |                     |
|--------------------------------------------------------------------|-------------------------|---------------------|
|                                                                    | User Name:<br>Password: | (apr)               |
| License Administrator Legin                                        |                         | Reserved Passaword? |
| Why, Deen, a, seffwCHKZ, account?                                  |                         |                     |

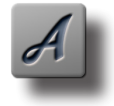

*NOTE:* We strongly recommend ALL users open a License Control Panel Account to be able to manage their account and license as needed. If you have any problems, please contact us at support@sonicstudio.com

## 7.0 Amarra Activation F.A.Q

## I have entered my code and password correctly with a new password to do a re-activation, why is the application not being re-activated?

Verify that you have an Internet Connection. Your new password must be a new and never-used password. Verify that you have not previously used this password with this activation code.

If you are updating from a trial copy of Amarra or Hifi or are updating from a different Amarra Product (MINI to Amarra), please delete your current folder prior to launching the new Amarra Installer.

## How often will my application connect to the activation server via the Internet?

Your application uses the Internet when it is first installed or when it is re-activated (such as after a disk reformat and reinstall, or if the software is moved to a new computer). The application may also do a quick check with the server when you run the application.

## Will my application work if I don't have an Internet connection?

In general, an internet connection is required to activate your copy of Amarra. If no Internet connection is found during activation, or the activation server is not reachable, the software will ask you to do offline activation. The software will provide step- by-step instructions, where a file is written to disk that you move to a computer that does have Internet access (or email access). You can move this file via LAN, floppy disk, CD-R or USB key. You can use your Internet browser (on a machine that does have Internet access) to visit a special page to upload this file and receive another file in return. If you do not have any working browsers then the file can be emailed to our tech support (note there may be a delay in the return of the file depending on the time of day and week).

### During activation what information is passed to the server?

No personal information or information about your computer configuration are transferred. A one-way hash\* of some machine configuration data, your code, email and password used to activate Amarra are sent to the server during the first activation. We suggest you do not use one of your important personal passwords for the activation password, or a password that personally identifies you.

\*One-way Hash: Codes that identify parts of the computer are put through a special function (called a 'one way hash') that turns the codes into one code number that is unique to your computer but cannot be deciphered (or reverse engineered) to determine what those components are. Only this hash value is sent to the activation server and not the details on the computer parts.

## Can I move Amarra to another computer?

Yes, this can be done easily. Simply download the Amarra software to your new machine and go through the Activation process. There is no need to deactivate prior to moving your license, the process is automatic when you activate on your new machine. If you have your activation code and password this will be a fast and easy process.

### What is the email address for and is it mandatory?

The email address on the activation and reactivation dialogs is mandatory. It can be used to retrieve a lost password. When you provide the email address it will not be used for marketing purposes or sold / provided to any third party. If you do provide an email address we recommend it be one that will be active for some time.

## What if I have forgotten my password and did not provide an email address (or my email address is no longer valid)?

During a reactivation the previously provided password is required. If the password has been lost and cannot be recovered (because an email address was not provided, or the email address is no longer valid) you will need to contact our support via email or by phone. We will be happy to reset your password.

#### Will changes to my computer cause my application to stop working?

There are no changes that will cause a permanent disabling of the software. Major changes (disk reformat being one such major change) will mean that you need to reactivate the software. If you have your Activation code and password this will be a fast and easy process.

#### What happens if Sonic Studio or softWORKZ suspends service or goes out of business?

Both companies have been in business for several years, and are healthy and stable and will be around for many years to come!

Regardless, your activated application will continue working without the Activation server, although new activations or re-activations will not be possible. Both companies are committed to ensure that a patch will be made available ASAP to resolve this. Either a version with a replaced activation system or a version with no activation will be provided.

## I wish to do an online activation but my firewall is set up to block such requests. What are the firewall settings?

The following is the information that you need to setup your firewall: Main server IP address: reg1.softworkz.com Backup server IP: reg2.softworkz.com Backup server IP: reg3.softworkz.com Port: 80 (Standard HTTP) Domain: softworkz.com

### Why is an activation system required at this time?

Software companies around the world have come to realize that activation- type copy-protection systems provide a reasonable solution to the problem of piracy while at the same time respecting customers by not burdening them with a hard-to-use licensing system. Reducing piracy means that the software vendor can use steady revenues to further improve the product and guarantee business continuation. It is unfortunate that piracy exists because we know the majority of our customers follow the license terms but it is a fact of life in this digital age. We trust that this new system will be virtually transparent for the majority of customers.

©2007-2013 Sonic Studio, LLC — All rights reserved. No part of this document may be reproduced, stored in a retrieval system or transmitted in an form or by any means, without the prior written permission of the publisher. Sonic Studio, Amarra, and the Sonic Studio and Amarra logos are trademarks of Sonic Studio, LLC. All other company or product names are either trademarks or registered trademarks of their respective owners.